## 唯心聖教學院 OPENVPN 電腦 Windows 版安裝操作說明

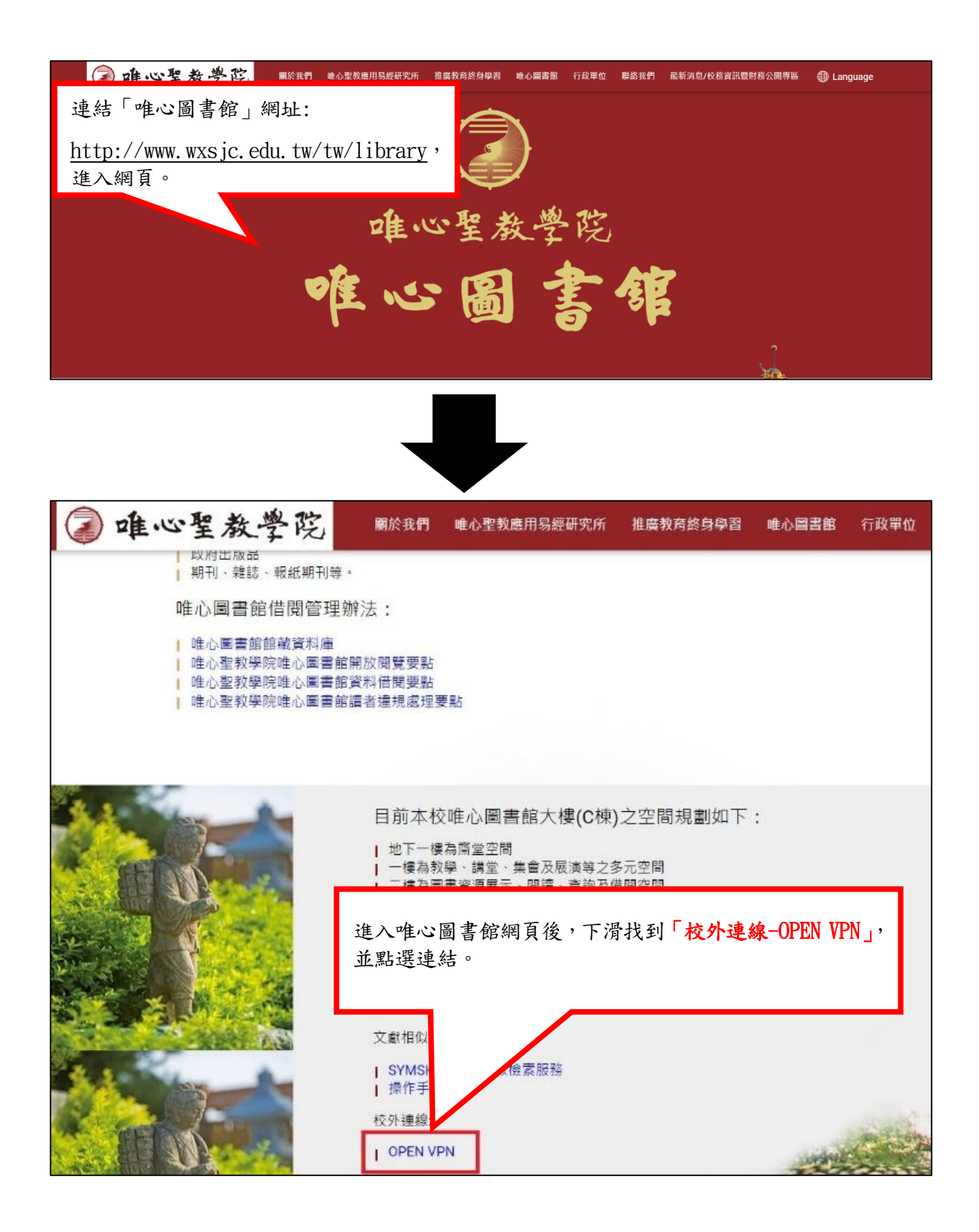

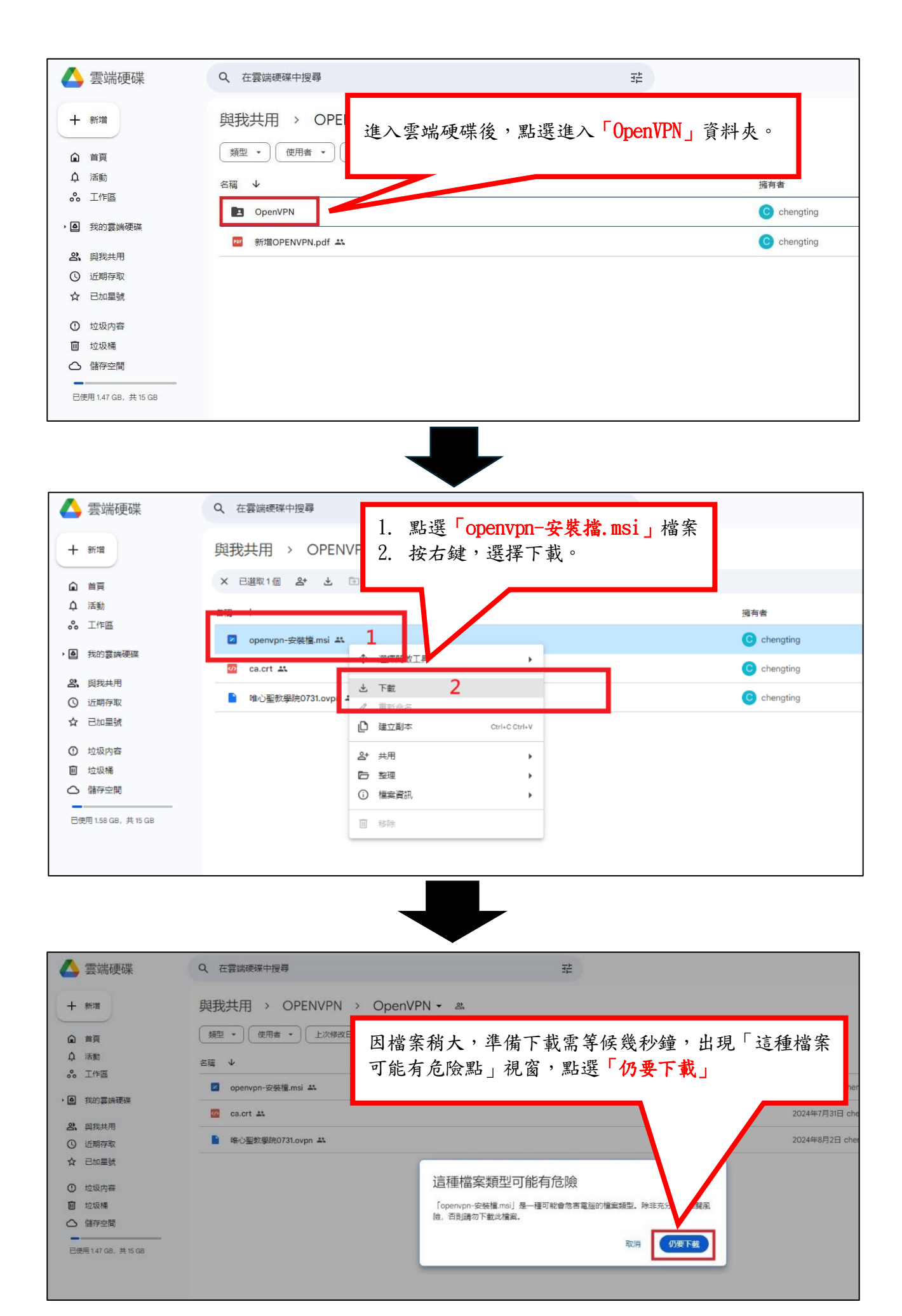

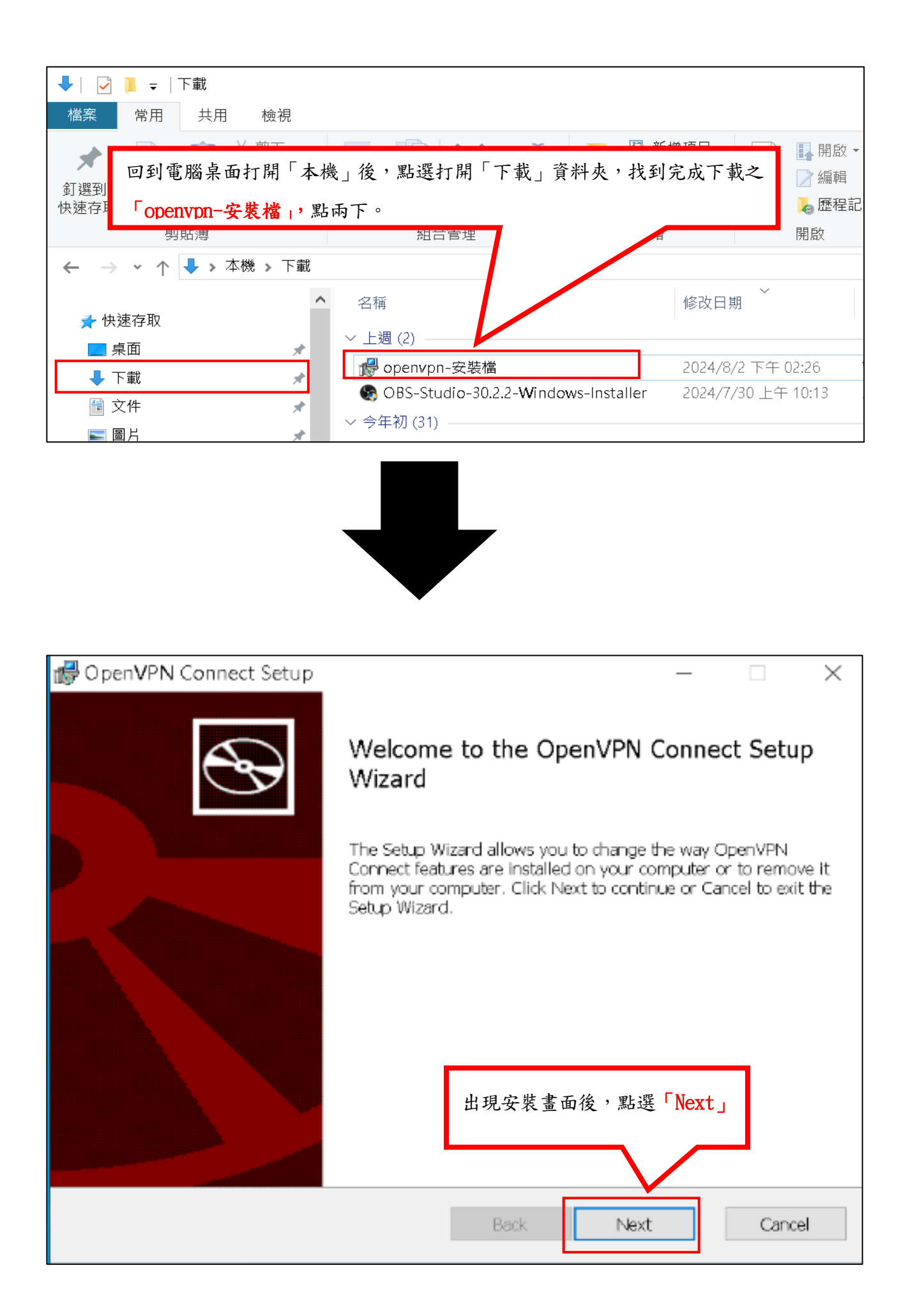

| 🕼 OpenVPN Connect Setup — 🗆 🗙                                                                                                    |   |
|----------------------------------------------------------------------------------------------------|---|
| End-User License Agreement                                                                                                    |   |
| Please read the following license agreement carefully                                                                                       |   |
|                                                                                                    | - |
| OpenVPN Connect EULA:                                                                                                    |   |
|                                                                                                    |   |
|                                                                                                    |   |
| OpenVPN License                                                                                                    |   |
|                                                                                                    |   |
| OpenVF 1. 接下來的畫面先勾選「I accept the terms in the License Agreement」                                                                            |   |
| 2. 在點「Next」                                                                                                    |   |
| Copyri                                                                                                    |   |
| reserved.                                                                                                    |   |
| I accept the terms in the License Agreement                                                                                                 |   |
|                                                                                                    |   |
| Print Back <b>2</b> Next Cancel                                                                                                    |   |
|                                                                                                    |   |
|                                                                                                    |   |
|                                                                                                    |   |
| 🕞 OpenVPN Connect Setup — 🗆 🗙                                                                                                    |   |
|                                                                                                    |   |
| Ready to install OpenVPN Connect                                                                                                    |   |
|                                                                                                    | - |
|                                                                                                    |   |
| Click Install to begin the installation. Click Back to review or change any of your installation settings. Click Cancel to exit the wizard. |   |
|                                                                                                    |   |
|                                                                                                    |   |
|                                                                                                    |   |
|                                                                                                    |   |
|                                                                                                    |   |
| 接著點擊「Instal1」                                                                                                    |   |
| 接著點擊「Instal1」                                                                                                    |   |
| 接著點擊「Instal1」                                                                                                    |   |
| 接著點擊「Install」                                                                                                    |   |
| 接著點擊「Instal1」<br>Back ■Install Cancel                                                                                                    |   |

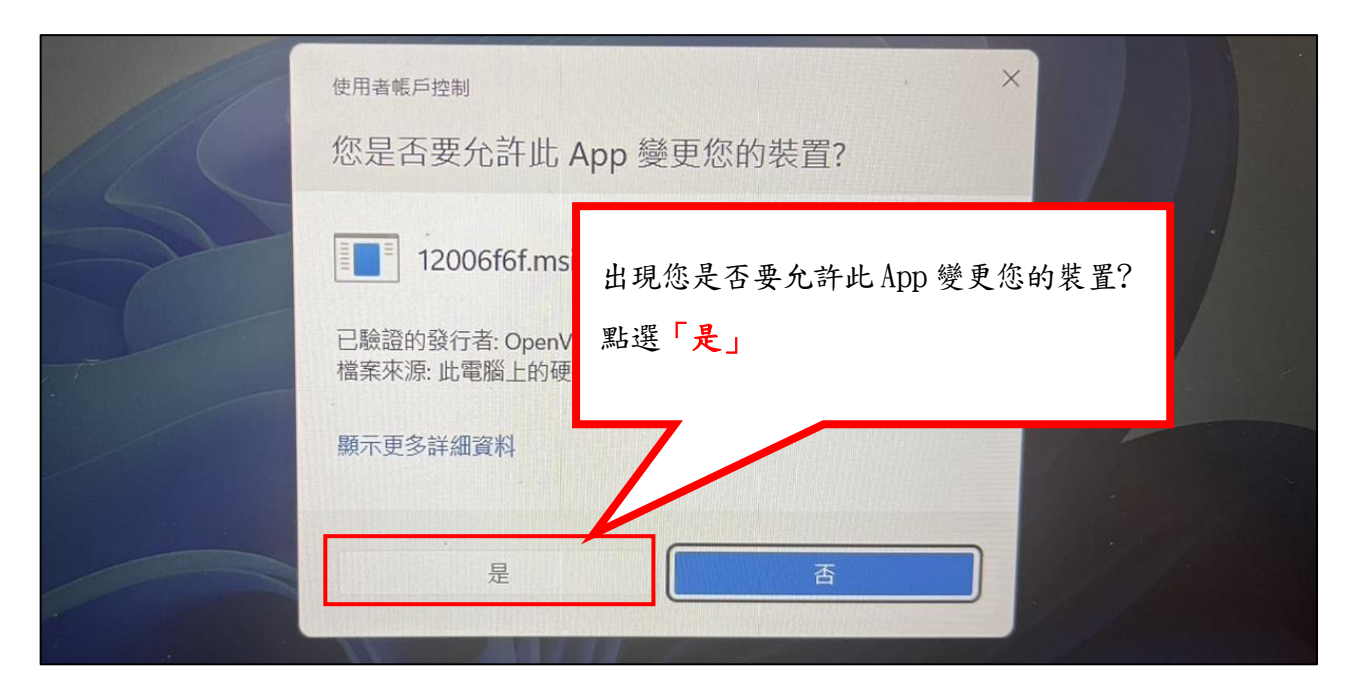

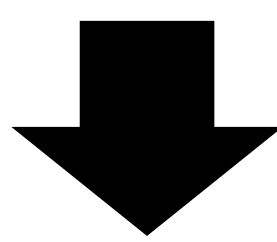

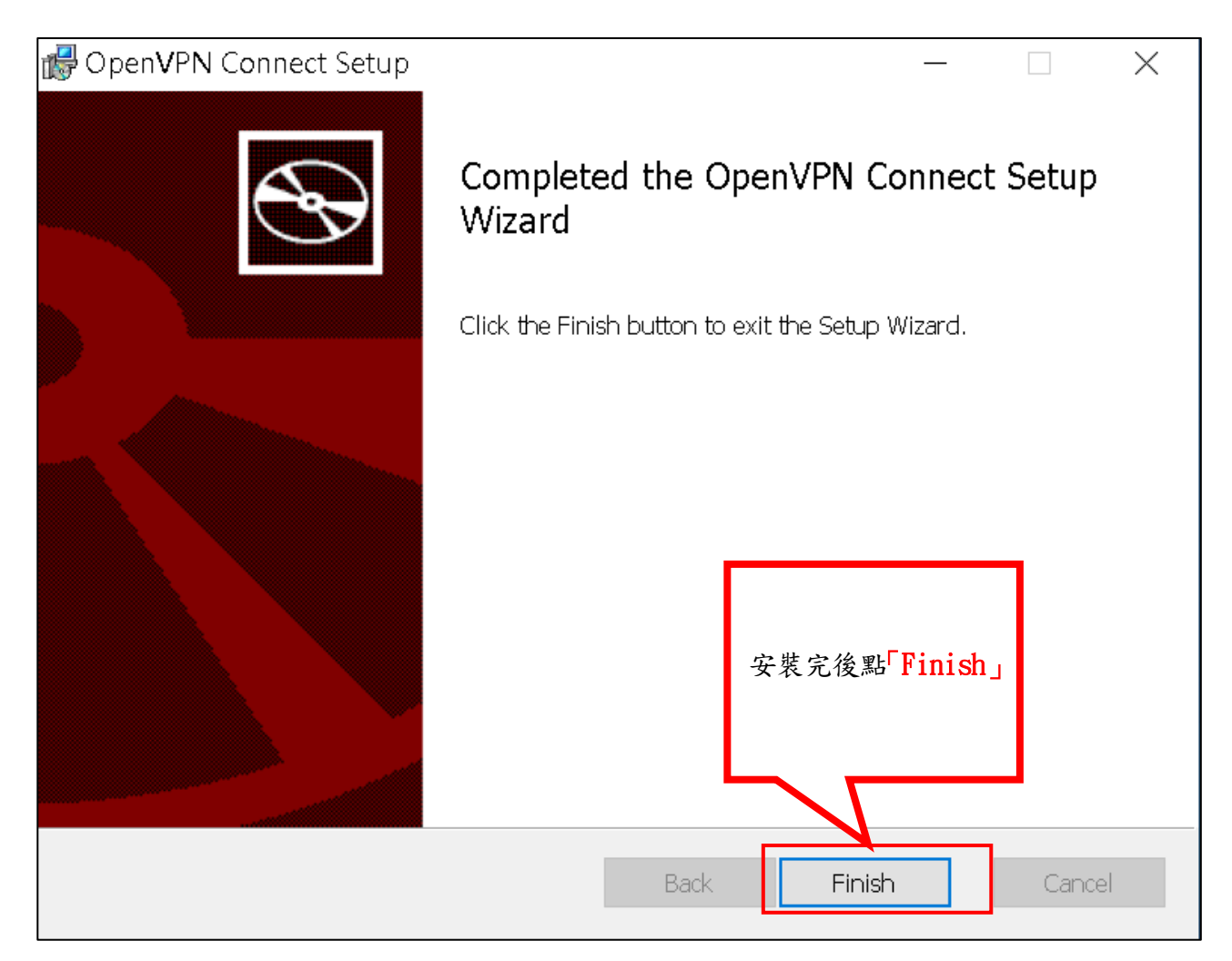

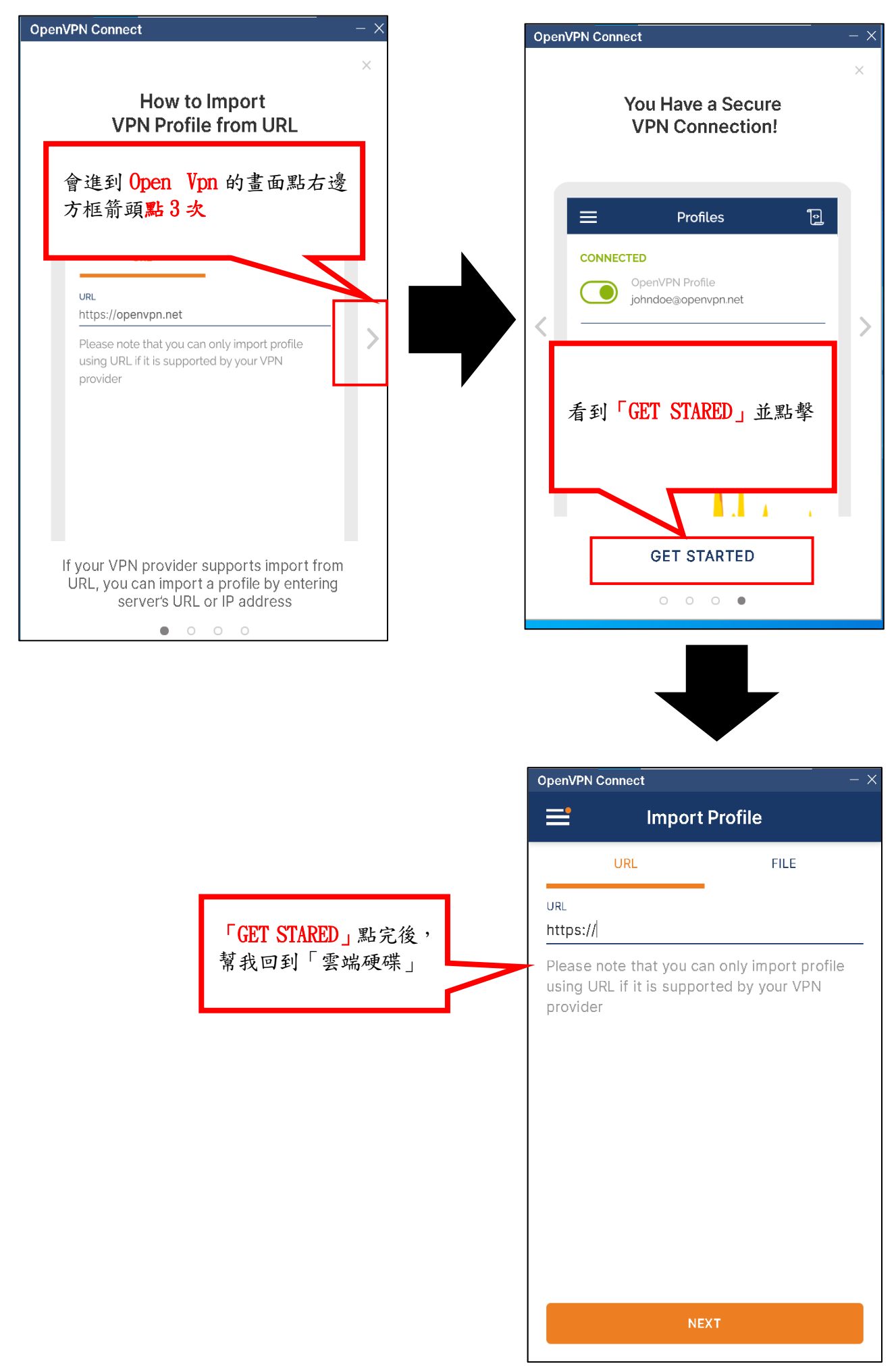

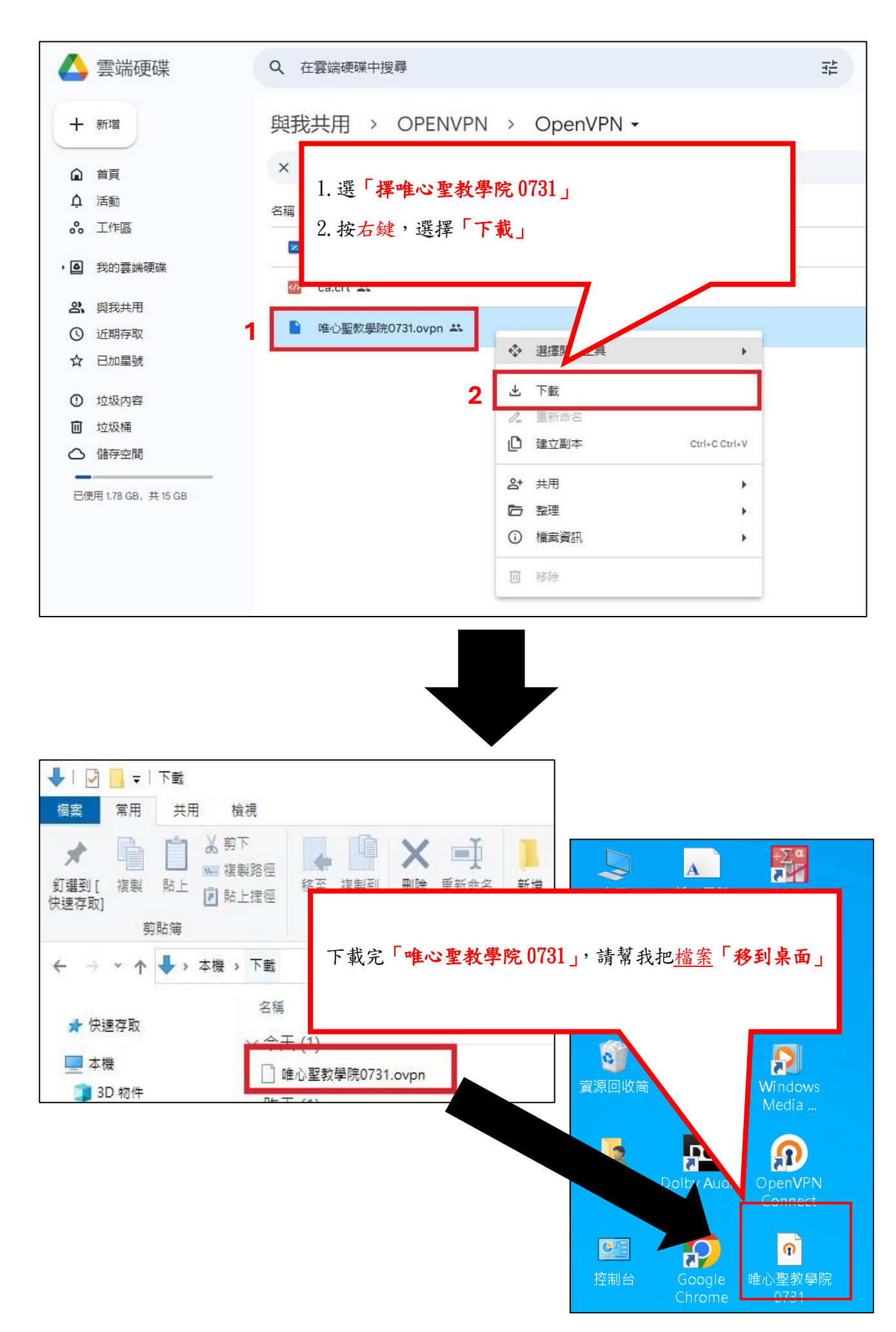

| OpenVPN Connect - ×                                                                       |                                                                                                    |
|-------------------------------------------------------------------------------------------|----------------------------------------------------------------------------------------------------|
| E Import Profile                                                                          |                                                                                                    |
| URL FILE                                                                                  |                                                                                                    |
| URL                                                                                       |                                                                                                    |
| https://                                                                                  |                                                                                                    |
| Import .ovpn profile?                                                                     |                                                                                                    |
| Do you want to import .ovpn profile from<br>C:\Users\M2D2103\Desktop\唯心聖教學院<br>0731.ovpn? |                                                                                                    |
| OK CANCEL                                                                                 |                                                                                                    |
|                                                                                           |                                                                                                    |
| 點擊兩下,出現「Import.opvn profile?」                                                             |                                                                                                    |
| 請幫我點「OK」                                                                                  |                                                                                                    |
| I LA I                                                                                    |                                                                                                    |
|                                                                                           | 1                                                                                                    |
|                                                                                           | OpenVPN Connect - ×                                                                                                    |
|                                                                                           | OpenVPN Connect - × C Imported Profile                                                                                                    |
|                                                                                           | OpenVPN Connect - ×<br>く Imported Profile<br>「Ilsername」是學號前面開是 FM                                                                                                    |
|                                                                                           | OpenVPN Connect       - ×         く       Imported Profile         「Username」是學號前面開是 EM                                                                                                    |
|                                                                                           | OpenVPN Connect       - ×         く       Imported Profile         「Username」是學號前面開是 EM                                                                                                    |
|                                                                                           | OpenVPN Connect -×<br>く Imported Profile<br>「Username」是 <u>學號</u> 前面開是 EM<br>ex : EM * * * * * * * *(10 碼)                                                                                                    |
|                                                                                           | OpenVPN Connect       - ×         く       Imported Profile         「Username」是學號前面開是 EM         ex : EM * * * * * * * *(10 碼)         Username                                                                                                    |
|                                                                                           | OpenVPN Connect - ×<br>く Imported Profile<br>「Username」是學號前面開是 EM<br>ex : EM * * * * * * * *(10 碼)<br>Username<br>✓ Save password                                                                                                    |
|                                                                                           | OpenVPN Connect       - ×         ✓       Imported Profile         「Username」是學號前面開是 EM       ex : EM * * * * * * * (10 碼)         Username       ✓         Username       ✓         Password       ✓                                                                                              |
|                                                                                           | OpenVPN Connect - ×<br>✓ Imported Profile<br>「Username」是學號前面開是 EM<br>ex : EM * * * * * * * * (10 碼)<br>Username<br>✓ Save password<br>Password ∞<br>勾選「Save password」                                                                                                    |
|                                                                                           | OpenVPN Connect       - ×         ✓       Imported Profile         「Username」是學號前面開是 EM         ex : EM * * * * * * * * (10 碼)         Username         ✓         Save password         Ø選「Save password」         Password 是「身份證」開頭第一碼是英         文大寫                                               |
|                                                                                           | OpenVPN Connect       - ×         ✓       Imported Profile         「Username」是學號前面開是EM         ex : EM * * * * * * * * (10 碼)         Username         ✓         Save password         Password         夕選「Save password」         Password 是「身份證」開頭第一碼是英         文大寫         學號與身份證輸入好後點「COUNNECT」 |
|                                                                                           | OpenVPN Connect       - ×         ✓       Imported Profile         「Username」是學號前面開是 EM         ex : EM * * * * * * * * (10 碼)         Username         ✓         Save password         Password         夕選「Save password」         Password 是「身份證」開頭第一碼是 <u>英</u> 學號與身份證輸入好後點「COUNNECT」            |